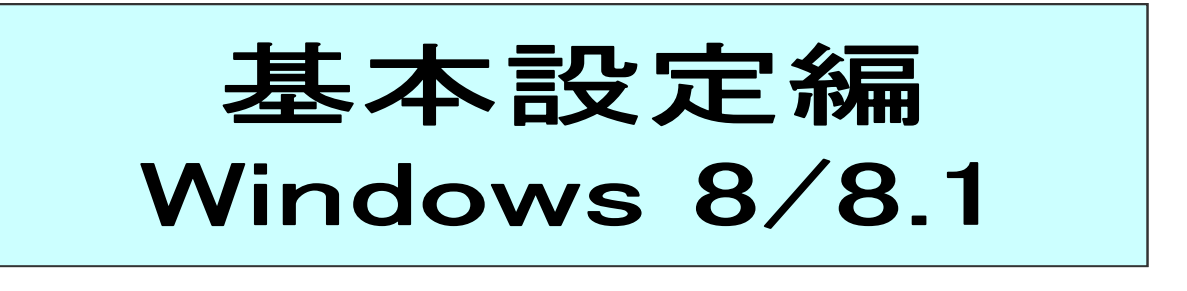

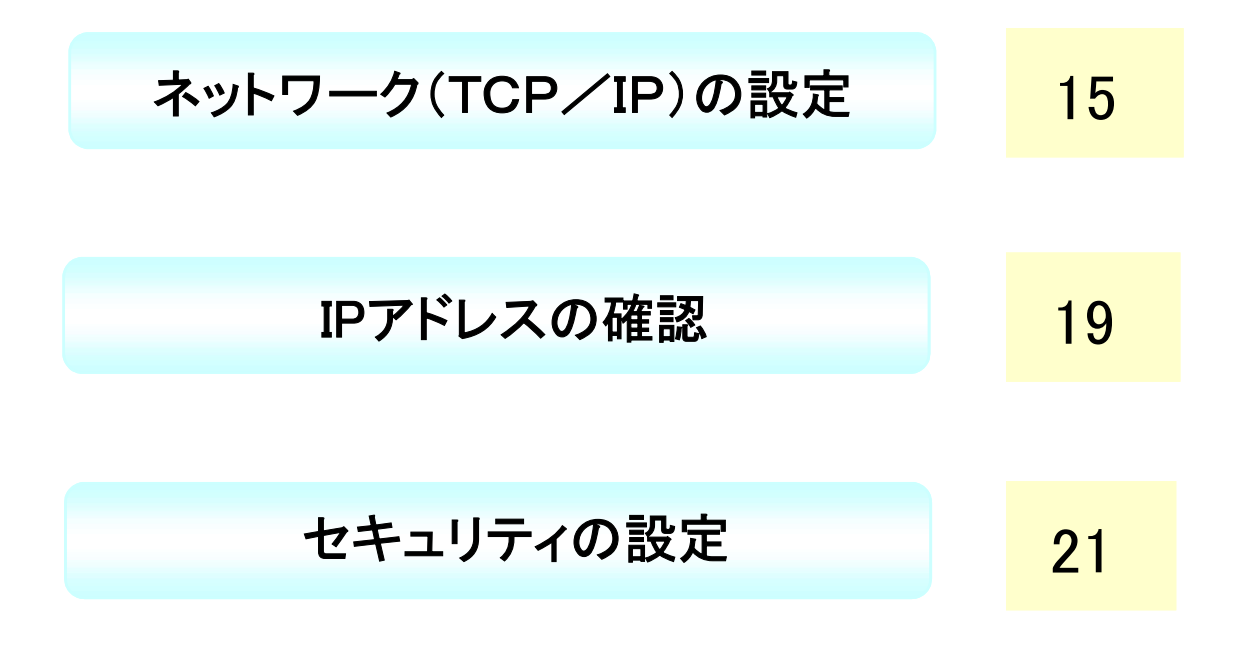

## ネットワーク(TCP/IP)の設定

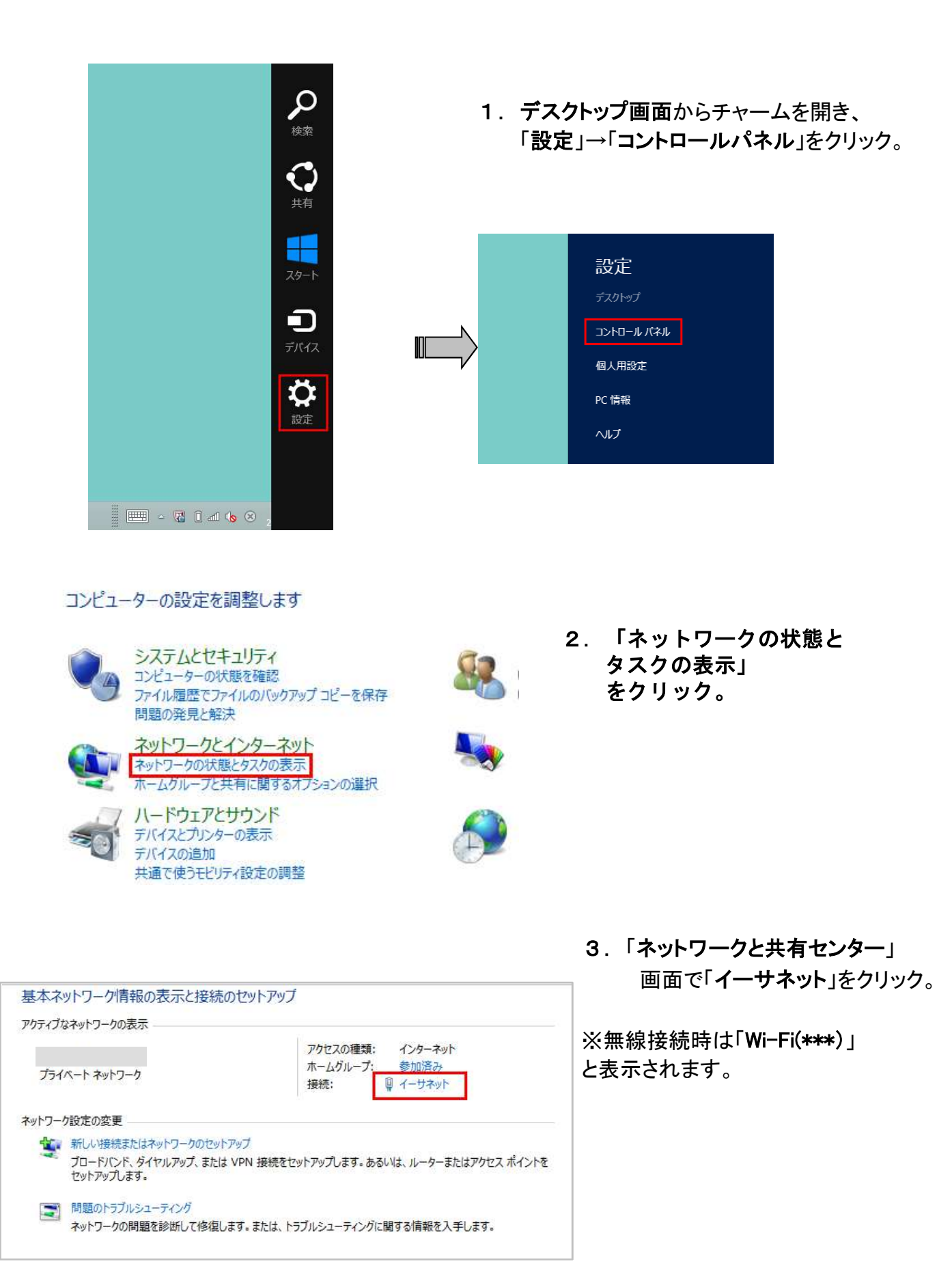

|                   |                            | イーサネット                                 | の状態                |           | -             |
|-------------------|----------------------------|----------------------------------------|--------------------|-----------|---------------|
| 全般                |                            |                                        |                    |           |               |
| 接続                | <u>.</u>                   |                                        |                    |           |               |
| IPv4 3            | 妾続:                        |                                        |                    | 1         | ンターネット        |
| IPv6 ‡            | <del>接</del> 続:            |                                        | インタ                | ーネットフ     | アクセスなし        |
| メディア              | の状態:                       |                                        |                    |           | 有効            |
| 期間:               |                            |                                        |                    |           | 00:02:13      |
| 速度:               |                            |                                        |                    | 10        | 0.0 Mbps      |
| ≣¥\$              | 囲(c)                       |                                        |                    |           |               |
|                   | 엑(드)…                      |                                        |                    |           |               |
| <u>■</u><br>動作状況- | ω( <u>c</u> ) j            |                                        | 14-15              |           |               |
| 動作状況-             | Ψ(E)··· j                  | 送信 ——                                  |                    |           | 受信            |
| 動作状況・             | <u>μ(Ε)</u>                | 送信 ——<br>1 <mark>80,667</mark>         | -                  |           | 受信<br>242,293 |
| ●作状況<br>り(イト:     | <sup>i</sup> ティ( <u>P)</u> | 送信 ——<br>180,667<br>受無効にする( <u>D</u> ) | <br>]}₩₩( <u>(</u> | <u>=)</u> | 受信<br>242,293 |

4.「イーサネットの状態」で、 「プロパティ」をクリック。

| 🔮 Realtek PCIe (                                                                                                    | GBE Family Controller                                                                             |                                                                   |
|----------------------------------------------------------------------------------------------------|---------------------------------------------------------------------------------------------------|-------------------------------------------------------------------|
|                                                                                                    |                                                                                                   | 構成( <u>C</u> )                                                    |
| の接続は次の項目を使                                                                                                    | 用します( <u>O</u> ):                                                                                 |                                                                   |
| 🗹 🔺 Link-Layer To                                                                                                    | pology Discovery Map                                                                              | per I/O Driver                                                    |
| <ul> <li>Link-Layer To</li> <li>Link-Layer To</li> <li>Link-Layer To</li> <li>インターネット 方</li> <li>インターネット 方</li> </ul>                                                                             | pology Discovery Map<br>pology Discovery Res<br>コトコル パージョン 6 (TCP/<br>コトコル パージョン 4 (TCP/          | per I/O Driver<br>ponder<br>IPv6)<br>IPv4)                        |
| <ul> <li>✓ Link-Layer To</li> <li>✓ Link-Layer To</li> <li>✓ インターネットプロ</li> <li>✓ インターネットプロ</li> <li>✓ インターネットプロ</li> <li>✓ インターネットプロ</li> <li>✓ インターネットプロ</li> <li>✓ インストール(<u>N</u>)</li> </ul> | pology Discovery Map<br>pology Discovery Res<br>コトコル パージョン 6 (TCP)<br>コトコル パージョン 4 (TCP)<br>削除(U) | per I/O Driver<br>ponder<br>IPv6)<br>IPv4) ・<br>ブロパディ( <u>R</u> ) |

 「インターネットプロトコルバージョン (TCP/IPv4)」を選択。
 「プロパティ」をクリック。

|                                                                       |                   |                            | 25.DF       |          | 8777          |
|-----------------------------------------------------------------------|-------------------|----------------------------|-------------|----------|---------------|
| ットワークでこの機能がワハートされます。サポートされていない場合は<br>ください。                            | は、ネットワーク智         | 理者に                        | Eを日里<br>宣切な | IP 設定    | 号9つこの<br>を問い合 |
|                                                                       | 7/01              |                            |             |          |               |
| <ul> <li>エP アドレスを自動的に取得9</li> <li>次の IP アドレスを使う(<u>S</u>):</li> </ul> | <u>(U)</u>        |                            |             |          |               |
| $IP \not = F \cup Z(\underline{I}):$                                  |                   | 527                        | 12          | - 24     |               |
| サブネット マスク <u>(山</u> ):                                                |                   | (4)                        | ×.          |          |               |
| デフォルト ゲートウェイ(ロ):                                                      |                   | $\langle   \theta \rangle$ | ÷           |          |               |
| ● DNS サーバーのアドレスを自                                                     | 動的に取得す            | <u>ଟ(B</u> )               |             |          |               |
| ○次の DNS サーバーのアドレス                                                     | スを使う( <u>E</u> ): |                            |             |          |               |
| 優先 DNS サーバー(P):                                                       |                   | (10)                       |             |          |               |
| 代替 DNS サーバー(A):                                                       |                   | 250                        | 2           | <i>.</i> |               |
| ─ 終了時に設定を検証する(上                                                       | _)                |                            |             | 詳細       | 設定(⊻)         |

- 6.
  - ・ 「全般」タブをクリック。
  - ・「IPアドレスを自動的に取得する」に チェック。
  - ・「DNSサーバアドレスを自動的に 取得する」にチェック
  - ・「詳細設定」ボタンをクリック。

| IP アドレス<br>DHCP 有効    |                | サブネット マスク |                |
|-----------------------|----------------|-----------|----------------|
|                       | 追加( <u>A</u> ) | 編集(E)     | 削除(⊻)          |
| フォルト ゲートウェイ( <u>F</u> | ):             |           |                |
| ゲートウェイ                |                | メトリック     |                |
|                       |                |           |                |
|                       | 追加( <u>D</u> ) | 編集(工)     | 削除( <u>M</u> ) |
| 自動メトリック(U)            |                |           |                |
| シターフェイス メトリック         | 7(N):          |           |                |

- 7. ・「IP設定」タブをクリック。
- ・左画面になっていることを確認

| DNS サーバー フ                                                                                                    | パレス (使用順)( <u>N</u> ):                                                                         |                                                                                   |                                             | t       |
|----------------------------------------------------------------------------------------------------|------------------------------------------------------------------------------------------------|-----------------------------------------------------------------------------------|---------------------------------------------|---------|
|                                                                                                    |                                                                                                |                                                                                   |                                             | 3       |
|                                                                                                    | 追加( <u>A</u> )                                                                                 | 編集(E)                                                                             | 削除(⊻)                                       |         |
|                                                                                                    | い使用するオブションが                                                                                    | 選択してください。NT                                                                       | 下の設定け TCD/                                  | TP      |
| ドロッショア 石の解決                                                                                                    | に使用するオブションを<br>っている接続すべてに適                                                                     | 選択してください。以「<br>「用されます:                                                            | 下の設定は TCP/                                  | IP      |
| PF195即石の解決<br>が使用可能にな: ● プライマリおよび                                                                                                    | とで使用するオブションを<br>っている接続すべてに適<br>び接続専用の DNS ち                                                    | 選択してください。以「<br>〔用されます:<br>けフィックスを追加する(                                            | 下の設定は TCP/<br><u>P</u> )                    | IP      |
| FFISERTAUREX<br>が使用可能にな<br>● プライマリおよび<br>■ プライマリ                                                                                                    | Aに使用するオブションを<br>っている接続すべてに適<br>び接続専用の DNS り<br>I DNS サフィックスの親                                  | 選択してください。以「<br>即されます:<br>けフィックスを追加する(<br>サフィックスを追加する                              | Fの設定は TCP/<br>E)<br>6(X)                    | IP      |
| ● プライマリおよび<br>● プライマリおよび<br>● プライマリおよび<br>● プライマリ<br>の しいちの<br>の いちの<br>の いちの<br>の いちの<br>の たいの<br>の たいの<br>の の<br>の の<br>の の<br>の の<br>の の<br>の の<br>の の<br>の | に使用するオブションを<br>っている接続すべてに適<br>び接続専用の DNS ち<br>I DNS サフィックスの親<br>サフィックスを順に追加                    | 選択してください。以「<br>り用されます:<br>けフィックスを追加する(<br>リサフィックスを追加する<br>しする( <u>日</u> ):        | Fの設定は TCP/<br>E)<br>ら(X)                    | IP      |
| ッテロックの用決<br>が使用可能にな:<br>● プライマリおよび<br>☑ プライマリ<br>○ 以下の DNS                                                                                                    | いで使用するオブションを<br>っている接続すべてに適<br>り接続専用の DNS サ<br>I DNS サフィックスの親<br>サフィックスを順に追加                   | 選択してください。以「<br>用されます:<br>けフィックスを追加する(<br>サフィックスを追加する<br>ける( <u>円</u> ):           | Fの設定は TCP/:<br><u>P)</u><br>;( <u>X</u> )   | IP<br>t |
| 9F198冊石の解決<br>が使用可能にな:<br>● プライマリおよて<br>■ プライマリ<br>● 以下の DNS                                                                                                    | いて使用するオプションを<br>っている接続すべてに適<br>が接続専用の DNS ち<br>I DNS サフィックスの親<br>サフィックスを順に追加                   | 選択してください。以「<br>用されます:<br>けフィックスを追加する(<br>サフィックスを追加する<br>はする( <u>日</u> ):          | Fの設定は TCP/:<br>E)<br>ら(X)                   | IP<br>t |
| 9F198III-3001年以<br>が使用可能にな:<br>③ プライマリおよて<br>☑ プライマリ<br>○ 以下の DNS                                                                                                    | ※に使用するオブションを<br>っている接続すべてに適<br>が接続専用の DNS ち<br>I DNS サフィックスの親<br>サフィックスを順に追加<br>並加( <u>D</u> ) | 選択してください。以<br>同用されます:<br>ナフィックスを追加する(<br>サフィックスを追加する<br>同する( <u>日</u> ):<br>編集(工) | Fの設定は TCP/:<br>E)<br>ら(X)<br>削除( <u>M</u> ) | IP<br>t |
| PFPを即石の解決<br>が使用可能にな:<br>● プライマリおよて<br>「 プライマリ<br>() 以下の DNS<br>() 以下の DNS                                                                                                    | ※に使用するオブションを<br>っている接続すべてに適<br>が接続専用の DNS サ<br>I DNS サフィックスの親<br>サフィックスを順に追加<br>道加( <u>D</u> ) | 選択してください。以<br>用されます:<br>ナフィックスを追加する(<br>サフィックスを追加する<br>はする(日):<br>編集(工)           | Fの設定は TCP/:<br>E)<br>ら(X)<br>削除( <u>M</u> ) | IP      |

- 8.
- •「DNS」タブをクリック。
- ・左画面になっていることを確認

|          |                                                               |                                        |                      |                    | t                    |
|----------|---------------------------------------------------------------|----------------------------------------|----------------------|--------------------|----------------------|
|          | 追加( <u>A</u> )                                                | 編集                                     | ( <u>E</u> )         | 削除(⊻)              | <b>}</b>             |
|          | 5 の参照が有効に                                                     | こなっている場合、                              | TCP/IP が使            | 用可能になっ             | ている <mark>接続す</mark> |
|          | 241ま9。<br>STS の参照を有え                                          | 効にする( <u>L</u> )                       | LMF                  | iosts              | ポート( <u>M</u> )      |
| NetBIO   | 5 設定                                                          |                                        |                      |                    |                      |
| • 照定     | 値(E):                                                         | BIOS 設定を使り                             | 用します。静的<br>NetBIOS 設 | IP アドレスが<br>定を提供しな | 使用されて                |
| DI<br>UN | HCP からの NetE<br>る場合、または DH<br>stBIOS over T(                  | HCP サーバーか<br>CP/IP を有効に                | します。                 |                    |                      |
| O Net    | ACP からの Nete<br>る場合、または DH<br>2tBIOS over T(<br>3IOS over TCP | HCP サーバーか<br>CP/IP を有効に<br>//IP を有効にする | します。<br>3( <u>N)</u> |                    |                      |

- 9.
  - ・「WINS」タブをクリック。
  - ・左画面になっていることを確認
  - 「OK」をクリックし、全ての 設定画面を閉じる

Windows 8/8.1ネットワークの設定は以上で完了です。 次に「ブラウザの設定」を行ってください。

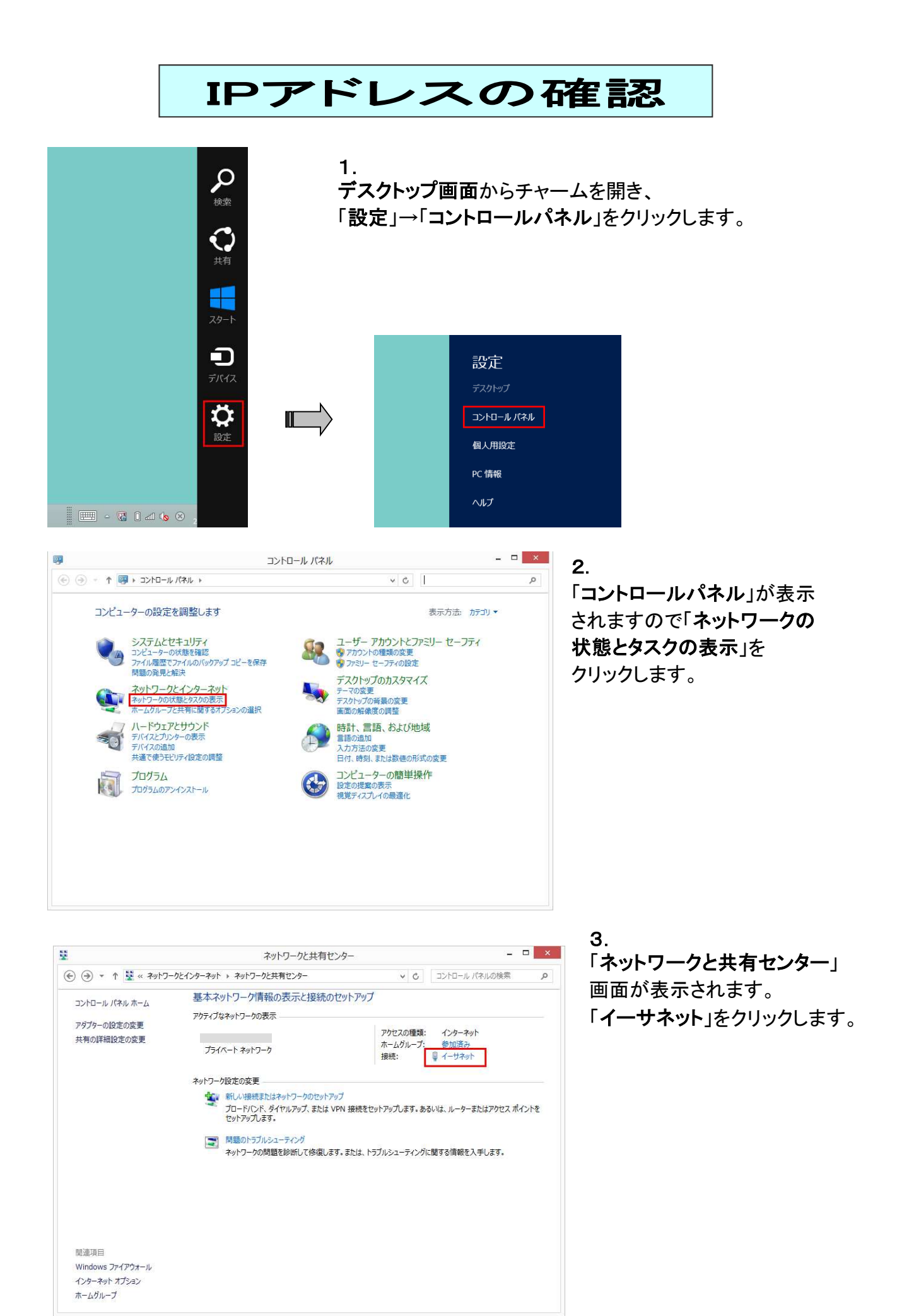

|                            | イーサネットの                                | 大賬                       | -             |
|----------------------------|----------------------------------------|--------------------------|---------------|
| 全般                         |                                        |                          |               |
| 接続 一                       |                                        |                          |               |
| IPv4 接続:                   |                                        | 1                        | シターネット        |
| IPv6 接続:                   |                                        | インターネット                  | アクセスなし        |
| メディアの状態                    |                                        |                          | 有効            |
| 期間:                        |                                        |                          | 00:02:13      |
| 速度:                        |                                        | 10                       | 0.0 Mbps      |
| 詳細( <u>E</u> )             |                                        |                          |               |
|                            |                                        |                          |               |
| ■ 詳細(E)…<br>動作状況———        | 送信 —— 🗸                                | -                        | 受信            |
| <u> 詳細(E)</u> 動作状況<br>バイト: | 送信 —— 💄<br>180,667                     |                          | 受信<br>242,293 |
| ■ 詳細(E)…<br>動作状況<br>バイト:   | 送信 —<br>180,667<br>(愛無効にする( <u>D</u> ) | →<br> <br>診断( <u>G</u> ) | 受信<br>242,293 |

| プロパティ                           | 値                                           | 1 |
|---------------------------------|---------------------------------------------|---|
| 接続固有 DNS サフィックス<br>説明<br>物理アドレス | .ne.jp<br>Realtek PCIe GBE Family Controlle |   |
| DHCP 有効                         | はい                                          |   |
| IPv4 アドレス                       | 192.168                                     |   |
| IPv4 サブネット マスク                  |                                             |   |
| リースの取得日                         | 2012年10月30日 19:32:36                        |   |
| リースの有効期限                        | 2012年10月30日 20:32:36                        |   |
| IPv4 デフォルト ゲートウェイ               |                                             |   |
| IPv4 DHCP サーバー                  |                                             |   |
| IPv4 DNS サーバー                   |                                             | Ì |
|                                 |                                             | - |
|                                 |                                             |   |
|                                 | 閉じる(C)                                      |   |
|                                 | (110 o (11)                                 | _ |

4. Г∕ ╨⇒.

「イーサネットの状態」画面が表示されます。「詳細」ボタンをクリックします。

5. 「**ネットワーク接続の詳細**」画面で 「IPv4アドレス」を確認。

※ONUからパソコンまで、直接LANケーブルで接続した際のIPアドレスは、「192.168.···」 以外の数字が割り当てられます。

※IPアドレスが取得できない場合、Windows自身が自動的に169.254で始まる番号を割り 当てます。この場合IPアドレスの取得ができていません。ネットワークの設定に誤りはない か、LANケーブルが抜けていないかを確認してください。

## セキュリティーの設定方法(Windows8/8.1)

З.

▼アクションセンター

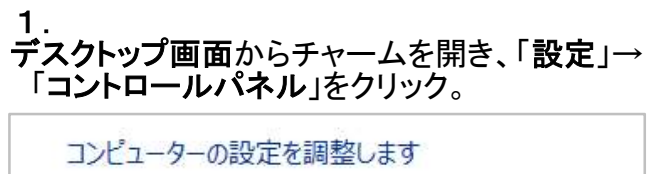

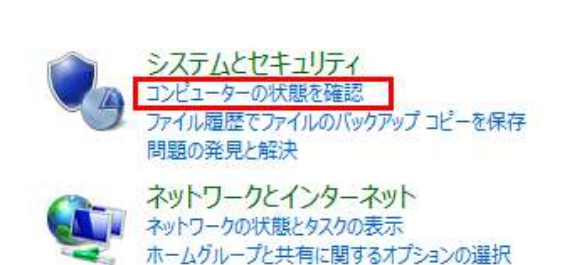

2. 「コントロールパネル」で 「コンピュータの状態を確認」をクリック。

## 《Windowsが保護されている状態》

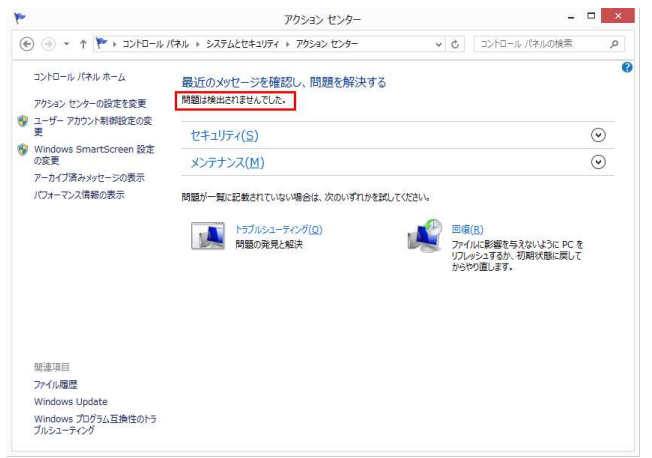

「アクションセンター」ではファイアウォール・ 自動更新・スパイウェアと不要なソフトの対策・ インターネットセキュリティ設定・ユーザアカウント 制御・ネットワークアクセス保護の状態を一目で 確認することができます。 全ての項目で「有効」または「OK」という文字が 表示されていればWindowsは保護されている 状態です。

## 《Windowsが保護されていない状態》

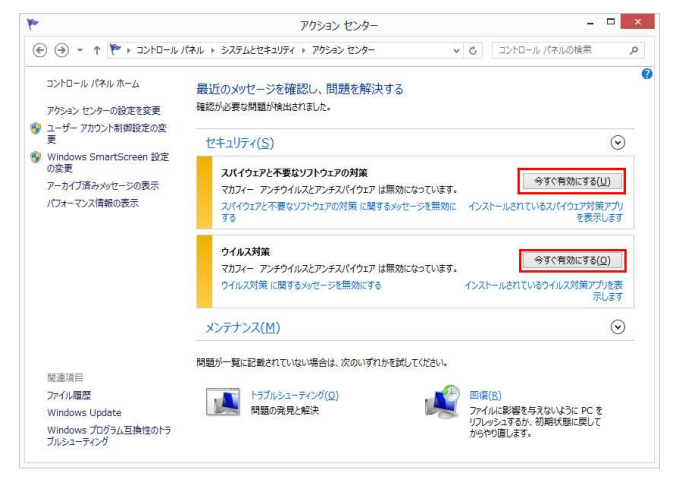

※Windowsが保護されていない状態の場合、 画面上部に警告と設定変更を促す画面が 表示されます。 保護されている状態にするには、それぞれの 設定を有効にしてください。

- 1. デスクトップ画面からチャームを開き、「設定」→「コントロールパネル」をクリック。
- 2. 「コントロールパネル」で「システムとセキュリティ」をクリック。
- 3. 「システムとセキュリティ」で「Windows Update」をクリック。

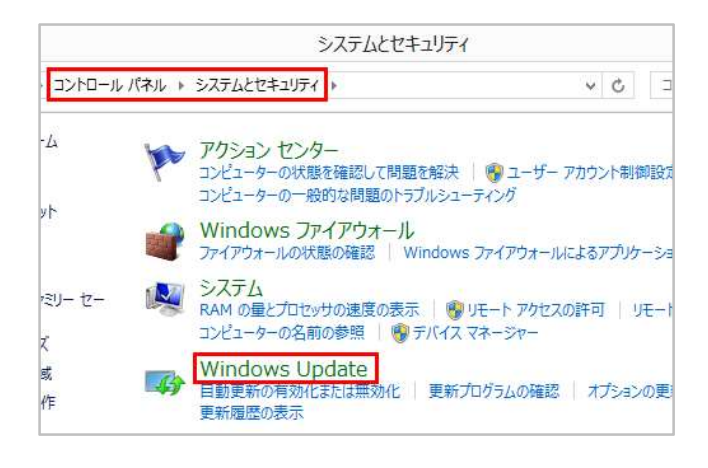

4. 「Windows Update」画面で左メニュー→「設定の変更」をクリック。

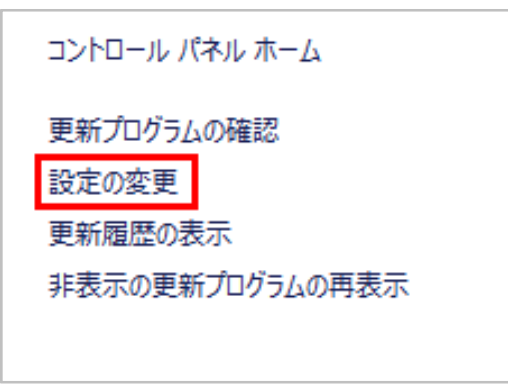

5. 「設定の変更」画面で 『更新プログラムを自動的にインストールする(推奨)』を選択します。

| PC を<br>ンスト・<br>プログ | インターネットに接続している場合は、この設定によって、重要な更新プログラムを Windows で自<br>-ルしたりすることができます。新しい更新プログラムが利用可能になったときは、PC をシャットダウン<br>うムをインストールすることもできます。 |
|---------------------|----------------------------------------------------------------------------------------------------|
| 重要                  | ξ更新プログラム( <u>I)</u>                                                                                                    |
| V                   | 更新プログラムを自動的にインストールする (推奨) マ                                                                                                   |
|                     | ー<br>従量制課金接続を利用していない場合、更新プログラムはバックグラウンドで自動的にダウンロ                                                                              |
|                     |                                                                                                    |

| ■自動更新する時刻はお好みで設定してください。 |  |
|-------------------------|--|
| ※設定した時間にインストールされます。     |  |